# JFAA操作ガイド 【企業担当者アカウント】

# 目次

| ログインする          | ••••• 2 |
|-----------------|---------|
| プロフィールを登録する     | ••••• 2 |
| 顔写真を登録する        | ••••• 3 |
| エージェントにメッセージを送る | ••••• 4 |
| 自社記事をPRする       | ••••• 4 |
| メッセージに返信する      | ••••• 5 |
| 記事にタグをつける       | ••••• 6 |
|                 |         |

## ログインする

TOPページのログインボタンをクリックします。 企業管理者が登録した、登録メールアドレスとパスワードを入力します。 「企業担当者として」にチェックを入れます。 ログインボタンをクリックします。

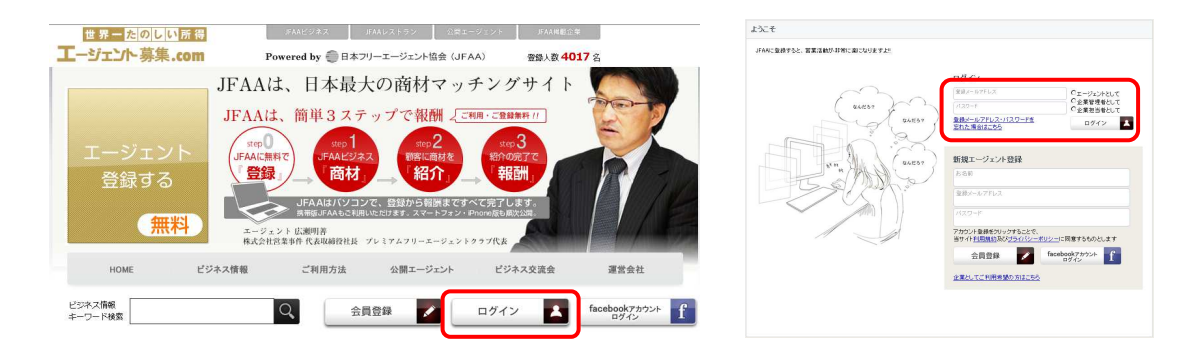

プロフィールを登録する

備考欄

左メニューの「担当者」をクリックします。 「編集」をクリックします。 情報記入後、「編集完了」をクリックします。 ※お名前、メールアドレス、パスワードの変更は管理者のみ変更が可能です。

| 基本情報                                                                                                    | 基本情報                                                                                                    |
|----------------------------------------------------------------------------------------------------|----------------------------------------------------------------------------------------------------|
| 氏名<br>担当者<br>句: [ 二二二五<br>年秋 [ 二二二五<br>北原柏 [ 二二二五<br>北原柏 [ 二二二五]                                                                                                    | 思惑<br>世勝<br>で男性 <sup>0</sup> 安性<br>正保 かありまい<br>(争)<br>北州<br>本部<br>上州<br>で男性<br>の<br>文性<br>本部<br>王将<br>「の里<br>「の里<br>」<br>の<br>の<br>の<br>の<br>月<br>上州<br>の<br>の<br>の<br>月<br>一<br>の<br>日<br>の<br>の<br>月<br>の<br>大性<br>一<br>の<br>月<br>の<br>の<br>月<br>の<br>の<br>月<br>の<br>の<br>月<br>の<br>の<br>月<br>の<br>の<br>月<br>の<br>の<br>月<br>の<br>の<br>月<br>の<br>の<br>月<br>の<br>の<br>の<br>の<br>の<br>の<br>の<br>の<br>の<br>の<br>の<br>の<br>の                                                                                                    |
| <ul> <li>■(金力)のります</li> <li>● 新加生素</li> <li>● 東京第</li> <li>● 東京第</li> <li>● オーク</li> <li>● オーク</li></ul> | □ 田和田田 □ ロルヤ-ジ<br>■ 田田田 □ 日本田 □ 日本田 □ 日 □ 日 □ 日 □ 日 □ 日 □ 日 □ 日 □ 日 □ 日 □ |
| 仕事に対する意気込み・情熱・怪会など   ਡ 編集                                                                                                    | 12473-777-895(33)-488-62-972                                                                                                    |
|                                                                                                    | ▲<br>● ##東京   茶<br>● 2010                                                                                                    |
| 自己評価                                                                                                    | 自己評価                                                                                                    |
| Piをは、「ノロロ           ユミュニケーション         0           夏素力         0           夏素力         0           夏素力         0           夏素力         0           夏素力         0           夏素力         0           夏素力         0           マンド         0           マンド         0           マンド         0           ロロド         0           マンド         0           ロロド         0           ロロド         0                                                                                                    | 日本月<br>ユニコーン・コント1点 0g点 0g点 0g点 0g点 0g点 0g点 0g点<br>電影100 01点 0g点 0g点 0g点 0g点 0g点 0g点<br>電影100 01点 0g点 0g点 0g点 0g点 0g点<br>マンコン3時間 01点 0g点 0g点 0g点 0g点 0g点<br>ンシクル 01点 0g点 0g点 0g点 0g点 0g点<br>スピード窓 01点 0g点 0g点 0g点 0g点<br>スピード窓 01点 0g点 0g点 0g点 0g点<br>0g里 01 0 0gg 0gg 0gg 0gg 0gg 0gg 0gg 0gg 0g                                                                                                    |
|                                                                                                    | Bartel       Bartel         Bartel       Bartel         Bartel       Bartel <td< th=""></td<>                                                                                                    |

## **顔写真を登録する**

「イメージ編集」をクリックします。

**Step1**:現在画像確認 画像を登録する場合にはStep2に進みます。

編集やめる場合 → 「編集キャンセル」 現在画像を引き下げる場合 → 「イメージを削除」

Step2: ファイルアップロード 以前に登録した画像を再び利用する場合には、Step3に進みます。

「参照」をクリックします。 画像を選択します。 「ファイルアップロード」をクリックします。

| <画像ファイル><br>※ファイル拡張子:<br>※ファイルサイズ: | .jpg<br>1MB以下 |
|------------------------------------|---------------|
| ※ファイルサイズ:                          | 1MB以下         |

\_ \_ \_ \_ \_ \_

**Step3**: トリミング画像選択 登録済みの画像を利用する場合には 該当する画像を選択してください。

Step4: トリミング 右側の画像を正方形にトリミングします。

備考欄

右側の画像の中で範囲選択をしてください。 選択後、「トリミングして完了」をクリックします。

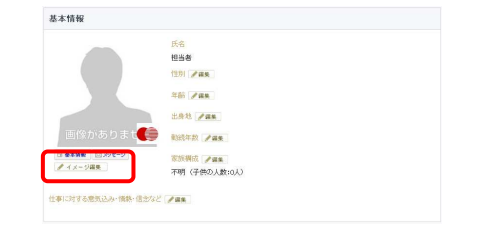

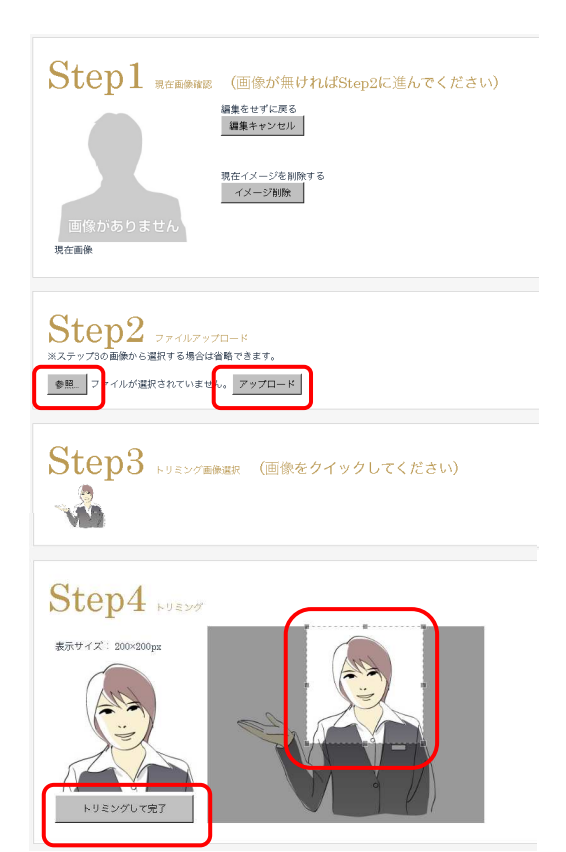

エージェントのページに移動します。 メッセージの内容を選択します。 メッセージを記入して、「投稿」をクリックします。

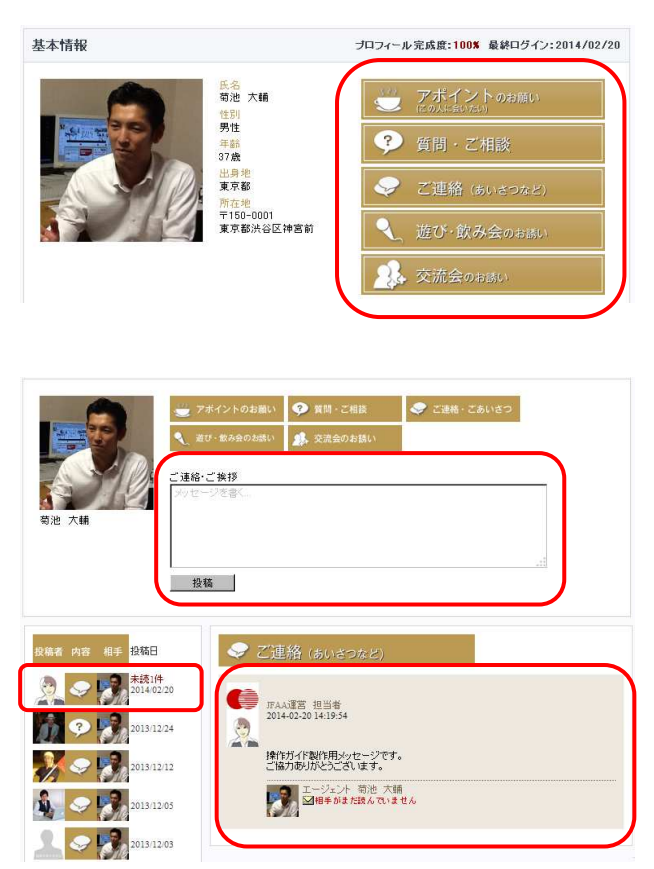

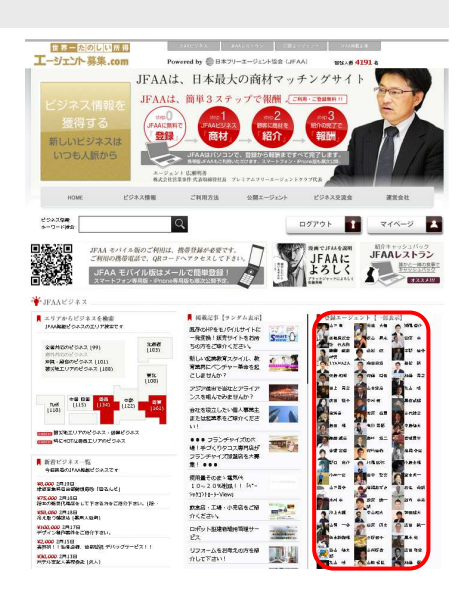

### 自社記事をPRする

エージェントのページに移動します。 「掲載記事を見て欲しい」をクリックします。 世界一たのしい所得 Ľ エージェントに対して、メッセージが投稿されます。 エージェント募集.com メッセージ (掲示板) 人脈 (コネクション) ページビュー (あしあと) 公開情報 基本情報 ブロフィール完成度:100% 最終ログイン:2014/02/20 氏名 菊池 大輔 ⇒ ご連絡・ごあ このエージェントに 掲載記事を見て欲しい (お願い 性別 男性 年齡 37歲 ご連絡・ご挨拶 1 出身地 東京都 🥐 質問・ご相談 所在地 〒150-0001 東京都洪谷区神宮前 ✓ ご連絡 (あいさつなど) -投稿 🔉 交流会のお話い 稿者内容 相手 投稿日 受 😔 💏 未読1件 2014/02/20 ※担当者アカウント以外では表示されません。 FFAA運営 担当者 2014-02-20 17:07:28 A State State ※公開している自社記事がない場合には表示されません。 2 荷池 大輔様 弊社の商品・サービスに関心を持っていただければ幸いです 【担当:担当者】 **1** ? 7 2 013/12/24 2013/12/12 204828 294288709191 2013/12/05 エージェント 菊池 大輔 回相手がまた読んでいません 2 2 013/12/03

#### メッセージに返答する

エージェントからメッセージを受取った場合、そのメッセージに返答することができます。

左メニューの「メッセージ」をクイックします。 中央左のアイコンをクリックします。 返信内容を入力して、「返信」をクリックします。

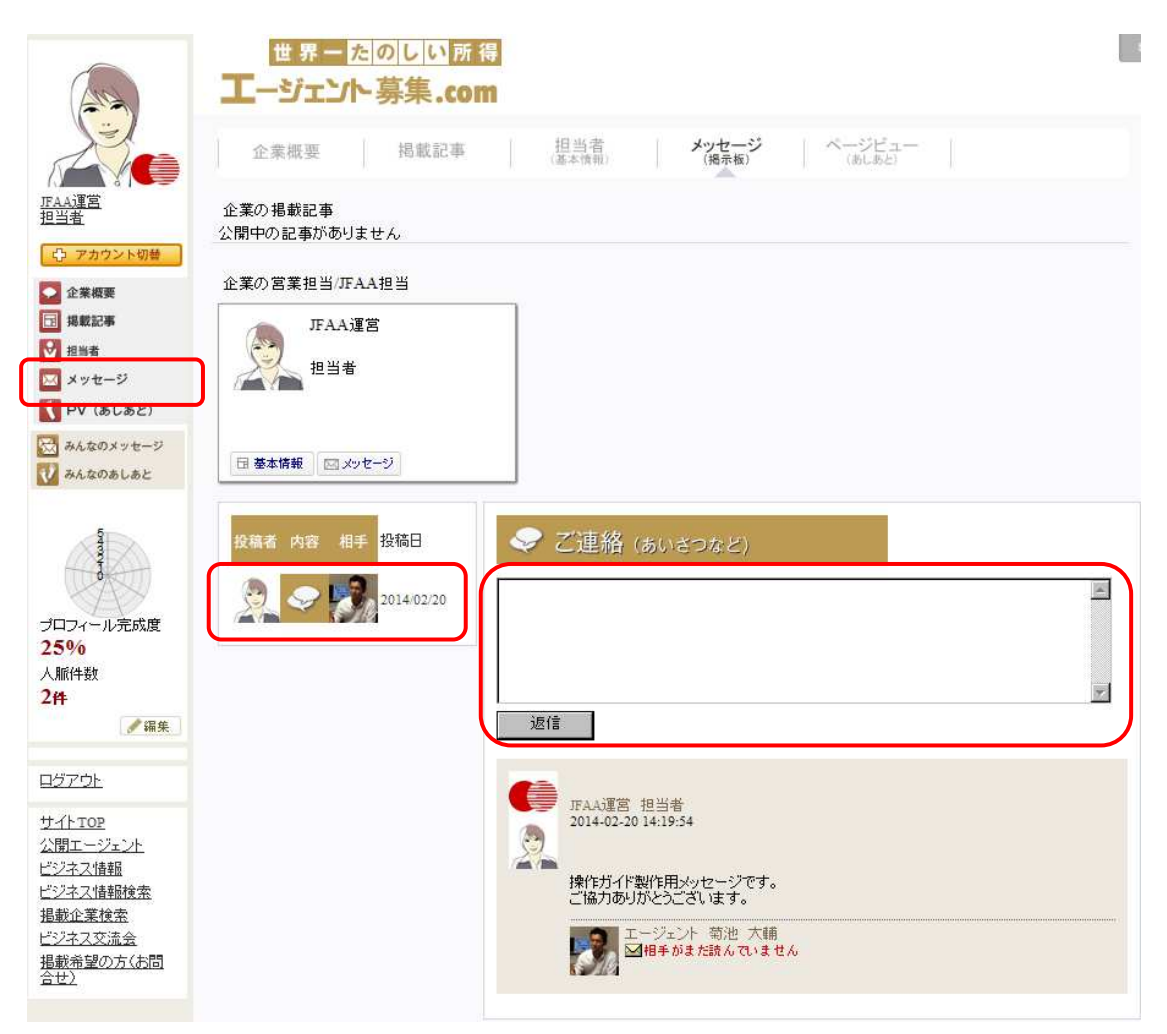

# ┃ 公開記事にキーワード(タグ)を追加する

備考欄

左メニューの「掲載記事」をクリックします。 カテゴリーキーワードの入力エリア(キーワードを追加)に 追加したいキーワードを入力して、「追加」をクリックします。

追加されたキーワードは、ページ更新時に集計されて追加されます。

| JFAA運営<br>む アカウント切替                          | 企業概要 掲載記事 担当者 メッセージ ページビュー<br>(基本情報) (展示板) (あしみと)                                        |  |  |
|----------------------------------------------|------------------------------------------------------------------------------------------|--|--|
|                                              | 企業の掲載記事<br>東日本大震災ビジネス復興プロジェクト                                                            |  |  |
| <ul> <li>×ッセージ</li> <li>PV (あしあと)</li> </ul> | <メージが80ません<br>被災地の復興にはビジネスの再興が不可欠です。少しでも被災地の力になれるよう、津波被害が甚大な東<br>北三県沿岸部のビジネスを無料掲載します。    |  |  |
| みんなのメッセージ みんなのあしあと                           | 企業の営業担当/JFAA担当                                                                           |  |  |
| <b>₽</b> # <b>\$</b>                         | テスト会社<br>山田タロウ         テスト会社<br>田中タロウ           マットのオル・<br>やりますよ!         アスト会社<br>田中タロウ |  |  |
|                                              | 日 基本情報 (ロメッセージ) 日 基本情報 (ロメッセージ)                                                          |  |  |
|                                              | カテゴリーキーワード                                                                               |  |  |
|                                              | ボランティア● 削減商材●                                                                            |  |  |
|                                              |                                                                                          |  |  |
| - <キーワー                                      | ドに関して>                                                                                   |  |  |
| - ※キーワー<br>- ※他社の記                           | ド登録数の上限はありません。<br>『事に対してもキーワードを付けることが出来ます。                                               |  |  |